chromebookのWi-Fi 接続と取り扱い等について

- Wi-Fi 接続の方法について chromebook を立ち上げると、「ネットワークは利用でき ません」と表示されます。
  - その状態で、画面右下の時計をタップすると設定パネル が開きます。
  - ② 「未接続 なし」の文字をタップ。
  - ③ ネットワーク一覧から自宅の Wi-Fi を選択。
  - ④ 自宅 Wi-Fi のパスワードを入力、接続をタップ。
    ※パスワードはご自宅の機器によって「暗号化キー」「KEY」「PSK-AES」「WEP キー」「PASS」「セキュリティーキー」などと表記されている場合があります。
    詳しくは御自宅の機種の説明書を御覧ください。
  - ⑤ ログインする。 学校で使用しているログイン方法で行ってください。 (QRコード読込かアカウントとパスワードを入力)
- ※ログインした後も、Wi-Fi が途切れて ↓ になる 場合は、上記と同じ方法で接続し直してください。

2 chromebookの設定・取り扱いについて

Ochromebook には次のような設定がなされています。

- ・フィルタリング機能
- 対象カテゴリー

不法・違法行為・著作権や商標権の侵害行為・児童ポルノ・違法薬物・不適切な薬物利用・ 自殺誘引・アダルト・フェティシズム・セキュリティ・出会い・金融・ギャンブル・ショッピング等

・使用不可の時間帯設定

小学校…22時~5時 中学校… 23時~5時

|                              | r U ≜             | • ·                      |  |
|------------------------------|-------------------|--------------------------|--|
| 20                           | *                 | Θ                        |  |
| 未接続すなし                       | Bluetooth ・<br>オン | 通知 •<br>オン:全アプリ          |  |
| •                            | 0                 |                          |  |
| スクリーン                        | 夜間モード<br>オフ       | キーボード <del>・</del><br>JA |  |
| • -                          | -•                | — <b>&gt;</b>            |  |
| (日20日(04) 39%、離り 7:08 応理対象 日 |                   |                          |  |
|                              |                   |                          |  |

|                    | キャンセル        | 接続  |
|--------------------|--------------|-----|
| このデバイスの他のユーザーにこのネッ | トワークの使用を許可する | (30 |
| ******             |              | 0   |
| バスワード              | (4)          | )   |
| PSK (WPA またはRSN)   |              |     |
| セキュリティ             |              |     |
| ネットワーク             |              |     |
| SSID               |              |     |
| Wi-Fi ネットワークへの接続   |              |     |
|                    |              |     |

○今回は Wi-Fi の接続テストが目的です。保護者の方が一緒に確認していただきま すよう、御協力をお願いいたします。

○今回の持ち帰りでは充電用 AC アダプタは持ち帰りません。

○接続テストが終了しましたら、chromebook を学校へ持たせてください。

〇破損・紛失等について

chromebook は家の中で使用し、破損や紛失、盗難等が無いよう、十分御注意く ださい。御家庭での不注意による破損等で保守の対象外となる費用が生じた場合 は、御家庭に負担をお願いする場合もございます。万一、破損等の不具合が生じ た場合は学校へ御連絡ください。(土日祝日および時間外は御遠慮ください)

〇持ち運びのお願いについて

小学校・・・ランドセルに入れて持ち運びます。

※児童の負担を考慮し、chromebook の持ち運びに際して荷物の調 整(教科書等)も行います。

中学校・・・通学用カバン(リュック等)に入れて持ち運びます。

- ※登下校中に chromebook をカバンから取り出すことは禁止とします。 御家庭でも御指導をお願いします。
- ※持ち運びに際して、chromebookの保護の為、改めてお願いをさせていただく 場合がございます。御協力の程よろしくお願いいたします。

## 3 テザリングの方法

調査票の設問【I】で<u>「</u>②Wi-Fi 環境がない」と回答の御家庭でもお持ちのスマ ホのテザリング機能で chromebook をインターネットに接続し、Google for Education にお子様のアカウントでログインが可能です。

【iPhone の例】

●歯車マーク(設定)をタップ 2インターネット共有をタップ ③「ほかの人の接続を許可」をON
 ④本紙「1 Wi-Fi接続の方法について」の手順に沿ってインターネットに接続します。
 ※chromebook へ入力するパスワードは③の時の iPhone 画面に表示されています。